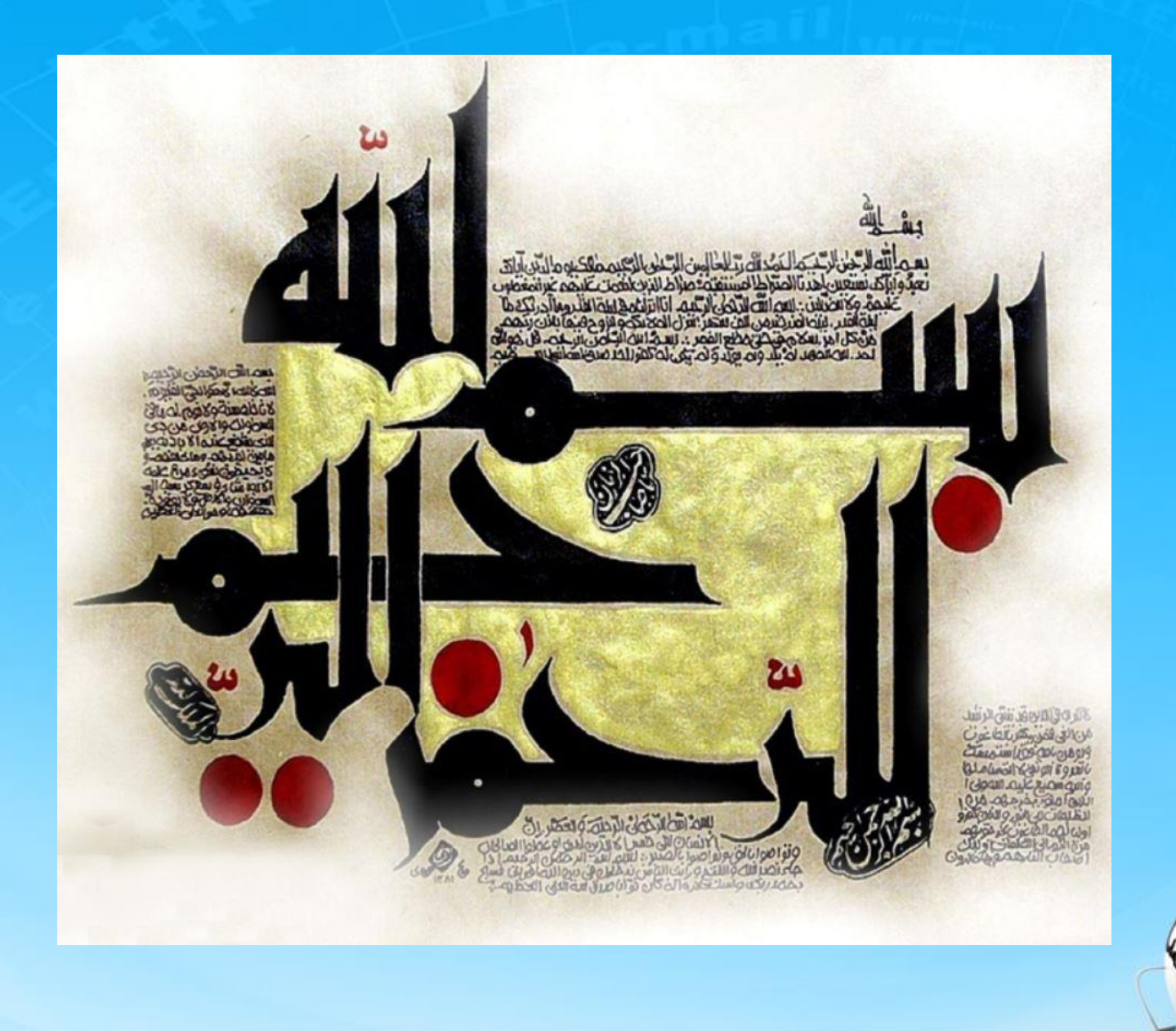

اسلاید ۱ دوره ژنرال وب دیزاین – دکتر محمدعلی حیدری

# ژنرال وب دیزاین جلسه بیست و سوم

اسلاید ۲ دوره ژنرال وب دیزاین – دکتر محمدعلی حیدری

# صفحه جستجو قسمت content يا چپ

# به سایت اصلی مراجعه می کنیم و نگاه می کنیم صفحه جستجو چه چیزهایی دارد

| ساعىسا                                 |               | ~                            |                                                         |                                                 |
|----------------------------------------|---------------|------------------------------|---------------------------------------------------------|-------------------------------------------------|
|                                        |               |                              | رخانگی 🛇                                                | کانای دیجیتال 💙 لوازه                           |
|                                        |               | یل > تبلت > ۵۰۵ نتیجه >      | جستجوی کا <b>نا »</b> کانای دیجیتا <mark>ل »</mark> مور | گوشی مورایل                                     |
| نوع نفایش 🗮 👪<br>صفحہ قبل ۱ ۲ صفحہ بعد | کی المی موجود | کس > حافظه داخلی<br>ماه ماید | ىداد سيمكارت > رزولوھن عن                               | ت<br>کالای دیجیتال<br>> موبایل<br>> گوشی موبایل |
|                                        |               | معودی < تعداد نمایش 24 <     | دب سازی بر اساس (قیمت 🗸                                 | مرا<br>بر اساس توع                              |
|                                        | 4 5G          |                              |                                                         | اOS بر اساس رنگ                                 |
|                                        |               |                              |                                                         | ا قرمز ا                                        |

۱- باید در قسمت content هم یک سری گزینه های سرچ افقی در بالا بزاریم به شکل زیر یک div به نام content\_search داخلش یک ul با چند تا il – به ul هم کلاس میدهیم برای تنظیمات آن ضمنا برای آوردن فلش های کوچک جلوی منوها از span استفاده کردم

```
<l
  جستجوي كالا
   <span></span>
  كالاى ديجيتال
  <span></span>
  موبايل
  <span></span>
  تيلت
  <span></span>
  نتىحە 600
  <span></span>
```

خروجي را ببينيم و سیس تنظیم کنیم با F12 وارد inspect میشیم

#### ۲- کدهای CSS قسمت های انجام شده

#content\_search{
 width: 1080px;
 float: left;

}

}

}

.page\_navigator{
 margin: 0 !important;
 float: right;
 width: 100%;

.page\_navigator li{
 font-size: 9pt;
 float: right;
 margin-left: 15px;

اسلاید ۵ دوره ژنرال وب دیزاین – دکتر محمدعلی حیدری

#### ۳- کدهای CSS قسمت span

.page\_navigator li span{
 width: 6px;
 height: 6px;
 background: url(images/icons.png)
no-repeat -985px -28px;
 float: left;
 position: relative;
 top: 7px;
 margin-right: 6px;

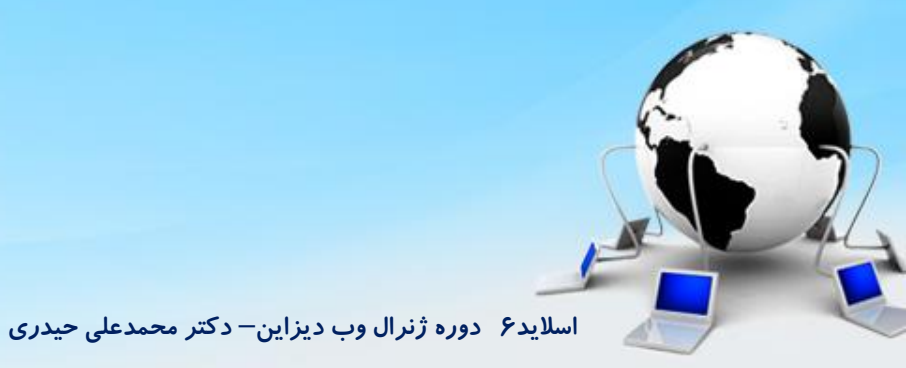

۴- فاصله چهارطرف به کانتنت که محتویات به لبه ها نچسبند

# search-main{ Padding 25px; عرض هرچقدر هست ۵۰پیکسل کم بشه//Width:1450px خروجی را میبینیم

نکته : نحوه سرچ و جایگزینی در phpstorm

CTRL+F CTRL+R

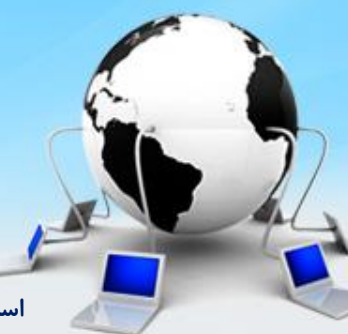

اسلاید ۷ دوره ژنرال وب دیزاین – دکتر محمدعلی حیدری

۵- خط دوم کانتنت (فیلتر بالا) : یک ul با یک سری li و اسم کلاس ul را filter\_top قرار میدهیم

سلاید۸ دوره ژنرال

<span class="title"> تعداد سيمكارت </span> <span class="filter\_top\_icon"></span> <span class="title"> رزولوشن عكس </span> <span class="filter\_top\_icon"></span> <span class="title"> حافظه داخلي </span> <span class="filter\_top\_icon"></span> <span class="title"> قىمت </span> <span class="filter\_top\_icon"></span> 

#### ۶- کدهای CSS فیلتر بالا

.filter\_top{
 padding: 0;
 float: right;
 width: 100%;
 margin-top: 15px;
}

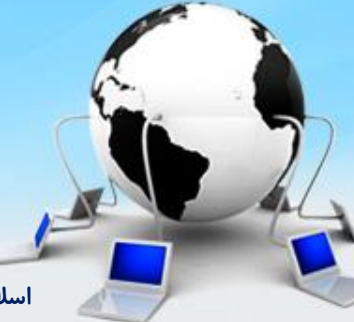

اسلاید ۹ دوره ژنرال وب دیزاین – دکتر محمدعلی حیدری

٧- كدهاى CSS فيلتر بالا مربوط به گزينه ها أيا به گزينه ها يك رنگ پس زمينه هم ميديم

.filter\_top > li{ width: 140px; height: 24px; float: right; background: #eee; border: 1px solid #ccc; border-radius: 3px; margin-left: 10px; padding: 0 5px; position: relative;///ال cursor: pointer;

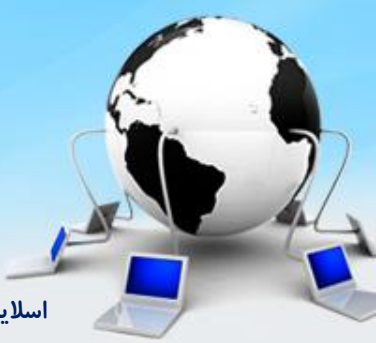

اسلاید ۱۰ دوره ژنرال وب دیزاین – دکتر محمدعلی حیدری

۸- کدهای CSS فیلتر بالا - قسمت عنوان و آیکن های روبرو

```
filter_top .title{
   font-size: 9.6pt;
}
.filter_top_icon{
   width: 6px;
   height: 6px;
   background: url(images/icons.png) no-repeat -985px -28px;
   float: left;
   position: relative;
   top: 7px;
   margin-right: 6px;
}
```

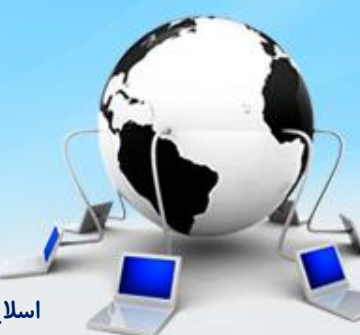

اسلاید ۱۱ دوره ژنرال وب دیزاین – دکتر محمدعلی حیدری

<span class="title"> تعداد سيمكارت </span> <span class="filter\_top\_icon"></span> <div class="options"> < u ><span class="square"></span> نمایش همه <div class="horizontal row"></div> <span class="square"></span> ىك <span class="square"></span> دو <span class="square"></span> سە </div> 

۹- ایجاد زیرمجموعه برای هریک از گزینه ها
برای ایجاد یک بیست بازشو میتونیم از تگ select یک بیست بازشو میتونیم از تگ select استفاده کنیم اما نمیتونیم به این تگ استایل بدیم و به صورت به این تگ استایل بدیم و به صورت مثل تگ select مورن مثل تگ select دربیاریم مثل تگ select دربیاریم استفاده کنیم بنابراین مجبوریم با div,ul, li مثل همیشه خودمون این زیرمنوها را بسازیم داخل il تگ div ایجاد می کنیم

اسلاید ۱۲ دوره ژنرال وب دیزاین– دکتر محمد

صفحه جستجو قسمت content

#### ۱۰ – کدهای CSS مربوط به لیست بازشو یا options

```
.filter_top .options{
  display: none;
  width: 150px;
  height: 160px;
  background: #fff;
  box-shadow: -4px 4px 3px rgba(0,0,0,.3);
  border-right: 1px solid #eee;
  position: absolute;
  top: 24px;
  right: -1px;
  line-height: 19px;
  با این دستور اگر گزینه ها بیش از اندازه باکس شود اسکرول عمودی ظاهر میشه // overflow-y: auto
                                                                         z-index: 2:
```

آیا میشه در دستور Overflowبه جای auto از مقدار sroll استفاده کرد امتحان می کنیم !! نه نمیشه چون گزینه ها کمتر باشه جای اسکرول هست

اسلاید ۱۳ دوره ژنرال وب دیزاین – دکتر محمدعلی حیدری

```
صفحه جستجو قسمت content
```

#### 11 – کدهای CSS مربوط به لیست بازشو یا options

```
.filter_top .options li{
    padding-right: 10px;
    cursor: pointer;
}
.options ul{
    padding: 8px 0;
}
```

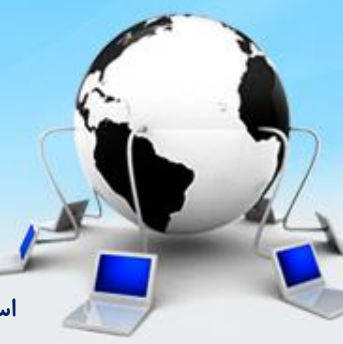

اسلاید ۱۴ دوره ژنرال وب دیزاین – دکتر محمدعلی حیدری

1۱ – کدهای CSS مربوط به لیست بازشو یا options کدهای مربوط به مربع های کنار آیتم ها

```
.options .square{
width: 12px;
height: 12px;
background: url(images/checkboxes2.png) no-repeat -58px -153px;
float: right;
position: relative;// بديمtop: 3px;
top: 3px;
margin-left: 5px;
```

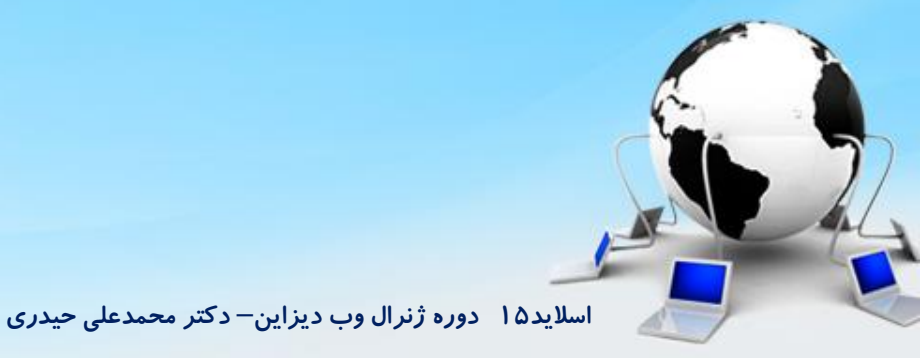

۱۲- دستور html

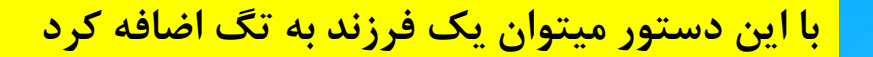

<span id="box1">

</span>

#### <script>

\$('#box1').html('<a href="http://segalrayane.ir">سگال')

#### </script>

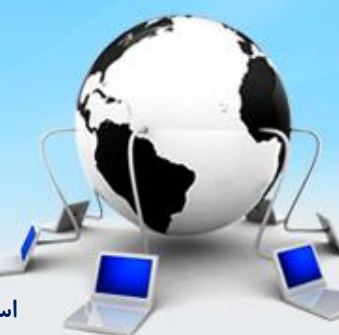

اسلاید ۱۶ دوره ژنرال وب دیزاین – دکتر محمدعلی حیدری

#### **Append** دستور **Append**

با این دستور میتوان یک تگ را بعنوان فرزند تگ دیگر اضافه کرد به طوری که محتوای قبلی تگ حفظ شود و این تفاوت این دستور با دستور است فرم کلی دستور:

\$(selector).append(content,function(index,html))

| Parameter            | Description                                                                      |
|----------------------|----------------------------------------------------------------------------------|
| content              | Required. Specifies the content to insert (can contain HTML tags)                |
|                      | Possible values:                                                                 |
|                      | HTML elements                                                                    |
|                      | <ul> <li>jQuery objects</li> </ul>                                               |
|                      | DOM elements                                                                     |
| function(index,html) | Optional. Specifies a function that returns the content to insert                |
|                      | <ul> <li>index - Returns the index position of the element in the set</li> </ul> |
|                      | <ul> <li>html - Returns the current HTML of the selected element</li> </ul>      |

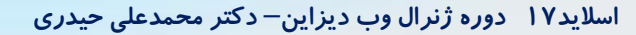

#### ۱۴- مثال از دستور Append

|                         | میخواهیم یک تگ p در داخل تگ span اضافه کنیم به طوری که<br>محتویات دارای لینک باشد |
|-------------------------|-----------------------------------------------------------------------------------|
| <span id="box1"></span> |                                                                                   |
|                         |                                                                                   |

('#box1').append('<a href="http://segalrayane.ir">سگال</a>')

#### </script>

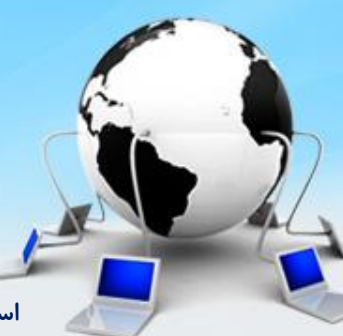

اسلاید ۱۸ دوره ژنرال وب دیزاین – دکتر محمدعلی حیدری

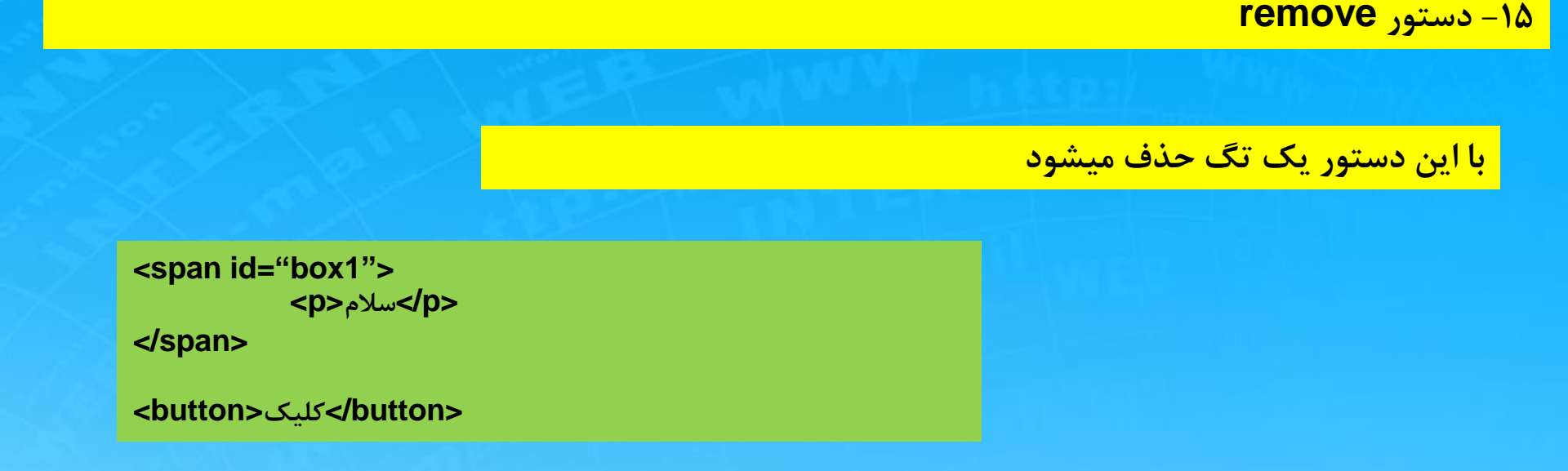

# <script> \$('button').click(function(){ \$('#box1 p').remove() })

</script>

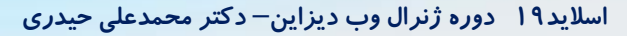

۱۶- نوع مربع ها در سرچ و در قسمت combo box

سه نوع مربع: خالی – خاکستری – توپر که باید بر اساس حرکت و کلیک موس این مربع ها را تنظیم کنیم برای این کار دو کلاس زیر را تعریف میکنیم

.square\_hover{
 background: url(images/checkboxes2.png) no-repeat -58px -204px !important;
}

.square\_selected{
 background: url(images/checkboxes2.png) no-repeat -58px -255px !important;

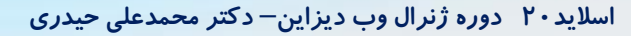

#### ۱۷– کدهای js برای hover و select

```
var items = $('.filter_top .options li')
```

```
items.hover(function (){
    $('.square',this).addClass('square_hover')
},
function (){
    $('.square',this).removeClass('square_hover')
})
```

```
items.click(function (){
    $('.square',this).toggleClass('square_selected')
})
```

اسلاید ۲۱ دوره ژنرال وب دیزاین – دکتر محمدعلی حیدری

۱۸- افزودن عناوین انتخاب شده در سرچ برای این کار کافیست در بالای filter\_top یک div برای نمایش این موضوع ایجاد کنیم

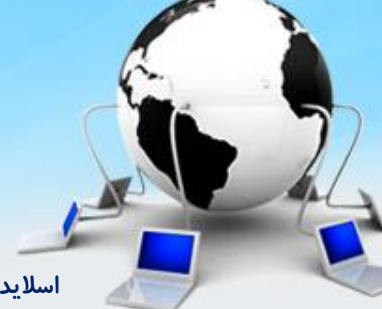

اسلاید ۲۲ دوره ژنرال وب دیزاین – دکتر محمدعلی حیدری

#### css -۱۹ های filters\_selected

#filters\_selected{
 width: 100%;
}

<br/><div id="filters\_selected" ><br/><span class="filters\_selected\_span"><br/><br/>تعداد سیمکارت: یک<br/><l class="remove\_filter"></i></span></div>

#filters\_selected i{
 width: 9px;
 height: 14px;
 background: url(images/checkboxes2.png) no-repeat 58px -382px !important;
 display: inline-block;
 margin-left: 4px;
 cursor: pointer;
}

.filters\_selected\_span{ background: #eee; font-size: 9.6pt; font-family: yekan; margin-left: 10px; border-radius: 2px; box-shadow: 1px 1px 3px rgba(0,0,0,.2);

۲۰- دستور js برای کلیک روی هر کدام از آیتم ها برای این کار باید title و مقدار به قسمت filter\_selected اضافه شود

```
items.click(function (){
    var title = $(this).parents('li').find('.title').text()
    var value = $(this).text()
```

var span='<span class="filters\_selected\_span">'+title+':'+value+'<i class="remove\_filter" ></i></span>'

```
$('#filters_selected').append(span)
```

```
$('.square',this).toggleClass('square_selected')
}
```

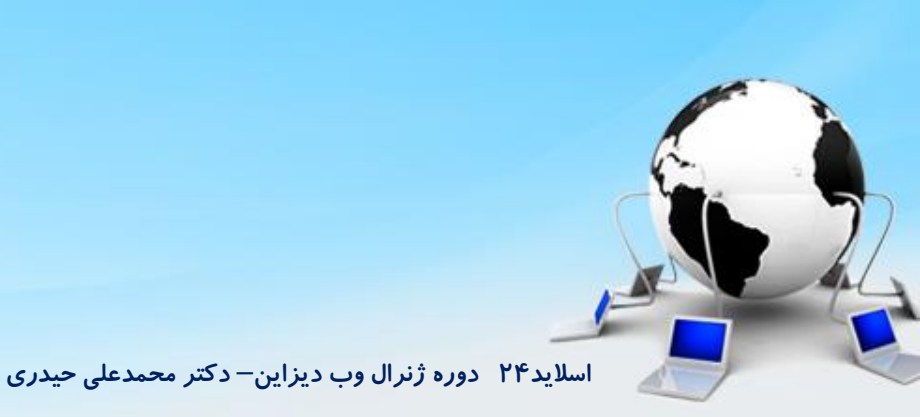

۲۱- برای حذف مقادیر انتخاب شده سرچ از یک تابع استفاده میکنیم که کار حذف filters\_selected را انجام دهد و در قسمت html به آیکن onclick میدهیم

```
var span='<span class="filters_selected_span">'+title+':'+value+'<i class="remove_filter"
onClick="removeSelected(this)" ></i></span>'
```

```
$('.square',this).toggleClass('square_selected')
})
```

```
function removeSelected(tag){
    var span_tag = $(tag).parents('span')
```

```
span_tag.remove()
```

```
}
```

اسلاید۲۵ دوره ژنرال وب دیزاین – دکتر محمدعلی حیدری

۲۲- برای تشخیص اینکه یک آیکن انتخاب شده و در قسمت filters آمده و جلوگیری از عدم تکرار آن اولا باید به آیتم ها یک خصوصیت data-id بدیم و کد مربوطه را هم با استفاده از یک شرط در jsبنویسیم

```
<span class="title">
           تعداد سيمكارت
         </span>
        <span class="filter_top_icon"></span>
   <div class="options">
         < u > 
           data-id="0" class="yekan">
             <span class="square"></span>
             نمایش همه
        <div class="horizontal row"></div>
           data-id="1" class="yekan">
             <span class="square"></span>
             ىك
        data-id="2" class="yekan">
             <span class="square"></span>
             دو
        . . .
```

اسلاید ۲۶ دوره ژنرال وب دیزاین – دکتر محمدعلی حیدری

۲۲- برای تشخیص اینکه یک آیکن انتخاب شده و در قسمت filters آمده و جلوگیری از عدم تکرار آن اولا باید به آیتم ها یک خصوصیت data-id بدیم و کد مربوطه را هم با استفاده از یک شرط در jsبنویسیم

```
items.click(function (){
    var title = $(this).parents('li').find('.title').text()
    var value = $(this).text()
```

#### var id = \$(this).attr('data-id')

var span='<span data-id="'+id+'" class="filters\_selected\_span">'+title+':'+value+'<i class="remove\_filter"
onclick="removeSelected(this)"></i></span>'

\$('#filters\_selected').append(span)

```
$('.square',this).toggleClass('square_selected')
})
```

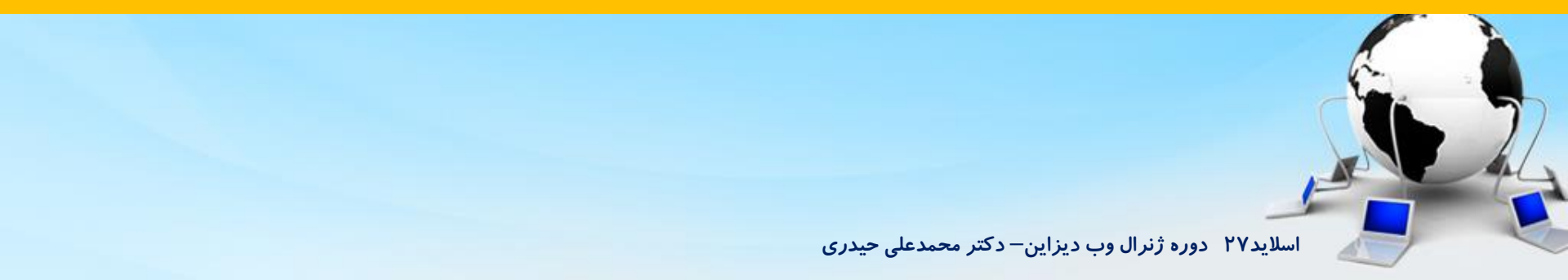

۲۳- تشخیص تعداد آیتم های انتخاب شده که بیش از یک شد نمایش مجدد داده نشود

```
items.click(function (){
    var title = $(this).parents('li').find('.title').text()
    var value = $(this).text()
```

```
var id = $(this).attr('data-id')
```

```
var filters_selected = $('#filters_selected')
```

var filters\_selected\_span = filters\_selected.find('span[data-id='+id+']')

```
var len = filters_selected_span.length
```

var span='<span data-id="'+id+'" class="filters\_selected\_span">'+title+':'+value+'<i class="remove\_filter"
onclick="removeSelected(this)"></i></span>'

filters\_selected.append(span)

```
$('.square',this).toggleClass('square_selected')
})
```

اسلاید ۲۸ دوره ژنرال وب دیزاین – دکتر محمدعلی حیدری

۲۴ – گذاشتن شرط برای تشخیص بیش از یکی

```
items.click(function (){
```

```
var filters_selected = $('#filters_selected')
```

```
var filters_selected_span = filters_selected.find('span[data-id='+id+']')
```

```
var len = filters_selected_span.length
```

```
if(len > 0){
```

```
filters_selected_span.remove()
```

```
}else {
    var span='<span data-id="'+id+'" class="filters_selected_span">'+title+':'+value+'<i
        class="remove_filter" onclick="removeSelected(this)"></i></span>'
        filters_selected.append(span)
}
```

\$('.square',this).toggleClass('square\_selected')

#### ۲۵- کل کدهای زده شده

```
var filters = $('.filter_top > li')
```

```
filters.hover(function (){
```

```
$('.options',this).slideDown(200)
```

```
},function (){
    $('.options',this).slideUp(200)
})
```

```
var items = $('.filter_top .options li')
```

```
items.hover(function (){
    $('.square',this).addClass('square_hover')
},
    function (){
        $('.square',this).removeClass('square_hover')
    })
```

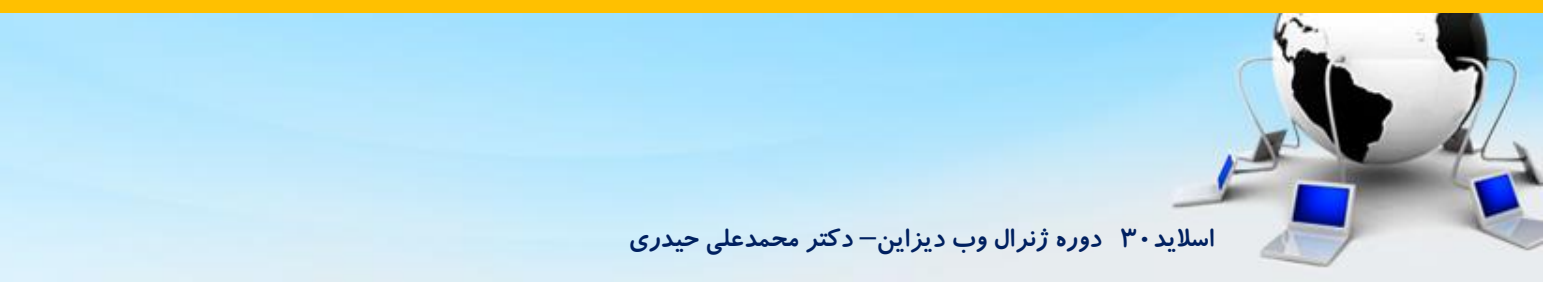

۲۵- کل کدهای زده شده

```
var filters = $('.filter_top > li')
```

```
filters.hover(function (){
```

```
$('.options',this).slideDown(200)
```

```
},function (){
    $('.options',this).slideUp(200)
}
```

```
})
```

```
var items = $('.filter_top .options li')
```

```
items.hover(function (){
    $('.square',this).addClass('square_hover')
},
    function (){
        $('.square',this).removeClass('square_hover')
    })
```

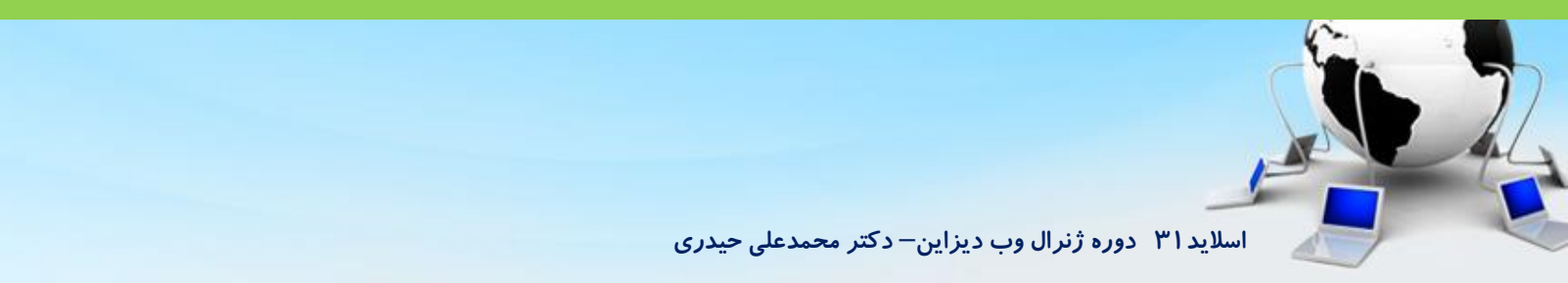

```
۲۵- کل کدهای زده شده
```

```
tems.click(function (){
    var title = $(this).parents('li').find('.title').text()
    var value = $(this).text()
```

```
var filters_selected = $('#filters_selected')
```

```
var id = $(this).attr('data-id')
```

```
var filters_selected_span = filters_selected.find('span[data-id='+id+']')
```

```
var len = filters_selected_span.length
```

```
if(len > 0){
```

```
filters_selected_span.remove()
```

```
}else {
```

```
var span='<span data-id="'+id+'" class="filters_selected_span">'+title+':'+value+'<i
    class="remove_filter" onclick="removeSelected(this)"></i></span>'
filters_selected.append(span)
```

}

```
$('.square',this).toggleClass('square_selected')
```

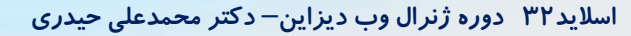

#### ۲۵- کل کدهای زده شده

function removeSelected(tag){
 var span\_tag = \$(tag).parents('span')

#### span\_tag.remove()

}

```
var id = span_tag.attr('data-id')
```

\$('.options li[data-id='+id+']').find('.square').removeClass('square\_selected')

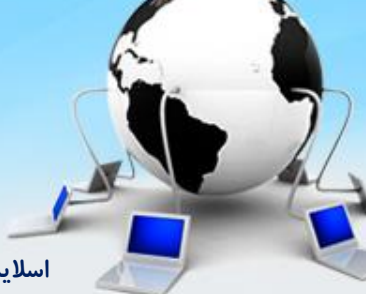

پایان جلسه موفق باشید